# SEP 12.1 Best Practices in a Virtual Environment

The document is intended to capture the complete set of best practices for installation and configuration of SEP in a virtual environment.

# **1** Table of Contents

# Contents

| 1                                        | Tab                           | Table of Contents1               |                                                              |   |  |  |
|------------------------------------------|-------------------------------|----------------------------------|--------------------------------------------------------------|---|--|--|
| 2                                        | Ger                           | General Advice2                  |                                                              |   |  |  |
|                                          | 2.1                           | Upg                              | rade to the latest version                                   | 2 |  |  |
|                                          | 2.2                           | Clier                            | nt Grouping                                                  | 2 |  |  |
| 3 Configuring Content Updates            |                               |                                  |                                                              | 2 |  |  |
|                                          | 3.1                           | Upd                              | ating Virus Definitions directly from the SEPM               | 2 |  |  |
|                                          | 3.2                           | Upd                              | ating Virus Definitions Using LiveUpdate Policy              | 1 |  |  |
| 4                                        | 4 Configuring Scheduled Scans |                                  |                                                              |   |  |  |
| 4.1 Use active scan instead of full scan |                               | active scan instead of full scan | 5                                                            |   |  |  |
| 4.2 Enable Scan Randomization            |                               | Enal                             | ble Scan Randomization                                       | 5 |  |  |
|                                          | 4.3                           | Con                              | figure the Shared Insight Cache Server if running full scans | 5 |  |  |
|                                          | 4.3                           | 1                                | Cache Server System Requirements                             | 5 |  |  |
|                                          | 4.3                           | 2                                | Cache Server Configuration                                   | 5 |  |  |
|                                          | 4.3                           | 3                                | Deciding how many cache servers to install                   | 7 |  |  |
| 5 Excluding Base Images                  |                               |                                  |                                                              | 3 |  |  |
|                                          | 5.1                           | Mor                              | nitoring a base image for security threats                   | Э |  |  |

# 2 General Advice

## 2.1 Upgrade to the latest version

SEP 12.1 includes greatly increased performance and security for virtual environments. To take advantage of the increased performance and security you should be sure to upgrade all your virtual clients to SEP 12.1.

#### 2.2 Client Grouping

Virtual machines should be put in separate SEP policy groups to allow for proper configuration of the virtual clients. The Virtual Client Tagging feature in SEP 12.1 can be used to search for virtual clients in your existing groups. You can then export the list of virtual clients and group them accordingly.

# **3 Configuring Content Updates**

## 3.1 Updating Virus Definitions directly from the SEPM

Symantec Endpoint Protection 11 Maintenance Release 3 and above include a randomization feature to the Communications Settings for clients which will optimize performance in a virtual environment. These settings are configured via the communications settings within any group.

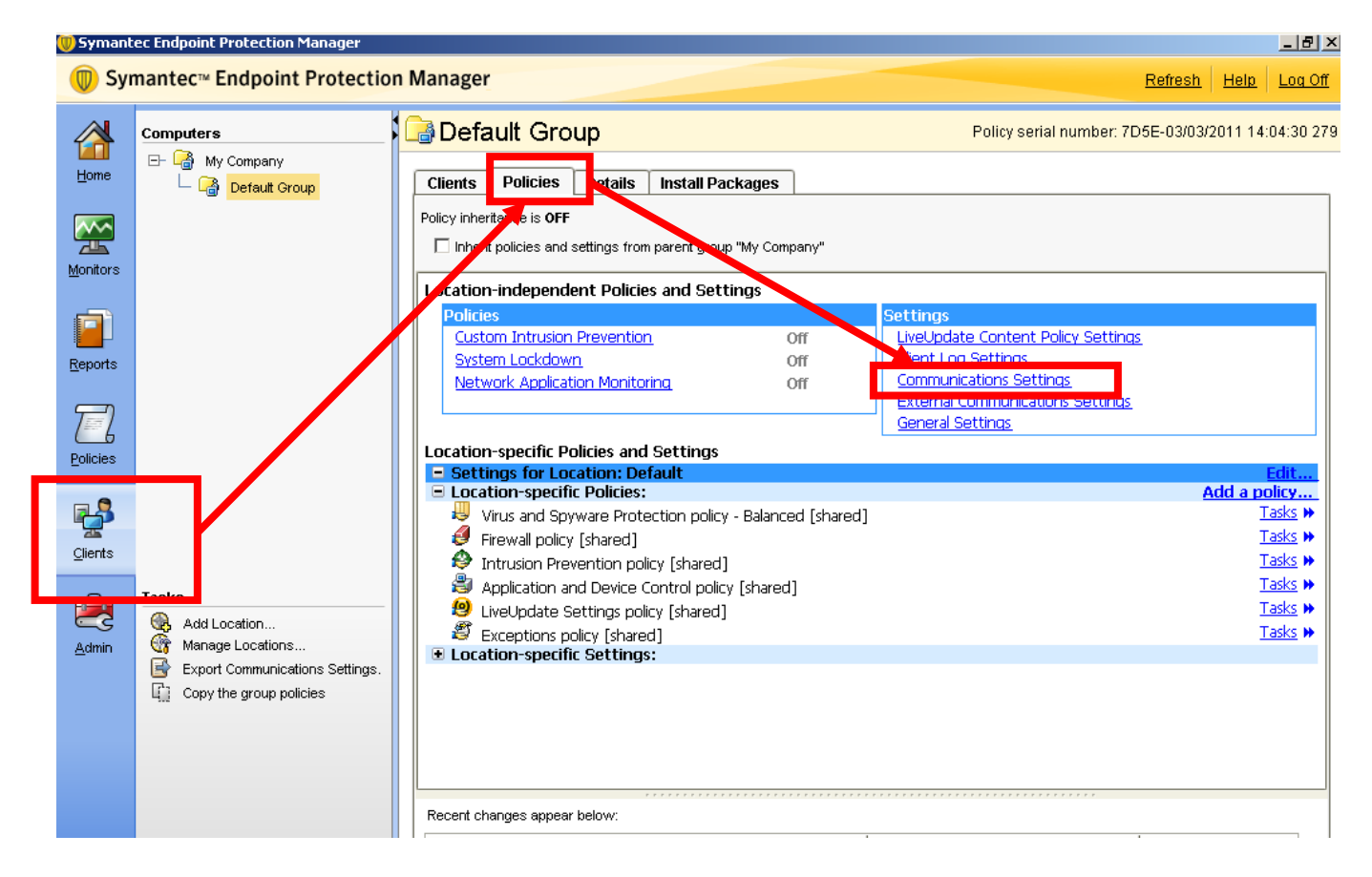

**Note:** Uncheck the box next to "Inherit policies and settings from parent group" to configure the Group specific settings.

In the following Communication Settings dialog box, make the following changes as shown below:

- 1. Configure clients to use "Pull Mode"
- 2. Place a check in the "Enable randomization"

| Communications Settings for Default Group                                                                                                    |   |  |                                                                        |
|----------------------------------------------------------------------------------------------------|---|--|------------------------------------------------------------------------|
| Management Server List                                                                                                    |   |  |                                                                        |
| Specify the management servers this group will communicate with:                                                                                                    | _ |  |                                                                        |
| Default Management Server List for My Site                                                                                                    |   |  |                                                                        |
| Download                                                                                                    |   |  |                                                                        |
| ☑ Download policies and content from the management server                                                                                                    |   |  |                                                                        |
| C Push mode                                                                                                    |   |  |                                                                        |
| Keep the connection between clients and the management server<br>open so that clients can download policies as soon as they are                                                  |   |  |                                                                        |
| available.                                                                                                    |   |  |                                                                        |
| • Pull mode                                                                                                    |   |  |                                                                        |
| Clients will connect to the management server at a regular interval to<br>check if new policies are available.                                                                   |   |  |                                                                        |
| Upload                                                                                                    |   |  |                                                                        |
| Learn applications that run on the client computers                                                                                                    |   |  |                                                                        |
| Clients will keep track of every application that is run and send the collected data to the management server.                                                                   |   |  |                                                                        |
|                                                                                                    |   |  | Frequency in which clients will upload data and if using the pull mode |
| mentioned above, also download policies.                                                                                                    |   |  |                                                                        |
| Heartbeat interval: 1 🖨 hours 🔽                                                                                                    |   |  |                                                                        |
| Download Randomization                                                                                                    |   |  |                                                                        |
| The following parameters define the time window around the scheduled time<br>in which to perform the download. A random download time within that time<br>window will be chosen. |   |  |                                                                        |
| Enable randomization                                                                                                    |   |  |                                                                        |
| Randomization window: 4 🗐 hours 💌                                                                                                    |   |  |                                                                        |
| Reconnection Profesences                                                                                                    |   |  |                                                                        |
| Specify whether or not the client computer retains and uses its last-used<br>Group setting or User mode / Computer mode setting when it reconnects.                              |   |  |                                                                        |
| <br>✓ Use the client's last-used User mode / Computer mode setting                                                                                                    |   |  |                                                                        |
|                                                                                                    |   |  |                                                                        |

**Note:** Depending on the number of clients in the virtual environment, consider increasing the heartbeat interval as needed. Additionally, if the time at which clients update virus definitions causes a performance impact, consider increasing the randomization window as needed.

For large scale virtual environments (1000 or more clients) Symantec recommends are heart beat interval of 1 hour and a download randomization window of at least 2 hours.

## 3.2 Updating Virus Definitions Using LiveUpdate Policy

Alternatively, clients can be configured to run LiveUpdate. To prevent many clients from updating Virus Definitions simultaneously, Symantec recommends that you randomize the LiveUpdate schedule. To configure clients to run LiveUpdate with a randomized schedule, configure the LiveUpdate Settings policy as follows:

- 1. In the Symantec Endpoint Protection Manager, select the Policy Page and then select LiveUpdate
- 2. Open or create a LiveUpdate Settings policy for editing.
- 3. In the Server Settings dialog box uncheck "Download Definitions from management server" unless the randomization setting has been enabled in the client group's communication settings.
- 4. Make sure there is a check next to "Use a LiveUpdate Server."
- 5. In the Schedule dialogue enable scheduling and configure a schedule during non peak times
- 6. Make sure there is a check box next to "randomize the start time"

| 📵 LiveUpdate Settings po | licy                                                                                                    | × |
|--------------------------|----------------------------------------------------------------------------------------------------|---|
| 🔞 LiveUpdate             | Schedule                                                                                                    |   |
| Policy<br>Overview       | LiveUpdate Scheduling                                                                                                    | - |
| Windows Settings         | Enable the scheduling of automatic downloads from LiveUpdate servers. The schedule settings do not control downloads from the default management server, from Group Update Providers, or from third party content management tools. |   |
| Server Settings          | Note: The controls on this dialog will only be enabled if Use a LiveUpdate Server is selected on the Server Settings tab.                                                                                                    |   |
| Schedule                 | ☑ Enable LiveUpdate Scheduling                                                                                                    |   |
| Advanced Settings        | Frequency                                                                                                    |   |
| Server Settings          | Specify how often to schedule clients to run LiveUpdate and check for and download the latest updates.                                                                                                    |   |
| Schedule                 | O Continuously O Every 4 🖨 hours 💿 Daily O Weekly                                                                                                    |   |
| Advanced Settings        |                                                                                                    |   |
|                          | At: 11 : 59 🖶 Every: Sunday 💌                                                                                                    | = |
|                          | Retry Window                                                                                                    |   |
|                          | Set the maximum retry window allowed after a missed scheduled update. If the maximum time is reached before the<br>update has run, the computer will wait for the next scheduled time to try again.                                 |   |
|                          | ✓ Keep trying for (in hours):                                                                                                    |   |
|                          | Download Randomization Options                                                                                                    |   |
|                          | The following parameters define the time window around the scheduled time in which to perform the download. A random download time within that time window will be chosen.                                                          |   |
|                          | ✓ Randomize the start time to be + or - (in hours):                                                                                                    |   |
|                          | Idle Detection                                                                                                    |   |
|                          | Delay scheduled LiveUpdate until the computer is idle. Overdue sessions will run unconditionally                                                                                                    |   |

# 4 Configuring Scheduled Scans

#### 4.1 Use active scan instead of full scan

With the increased security capabilities of SEP 12.1 Symantec recommends scheduled scans be configured as active scans instead of full scans. Active scans will scan currently running processes as well as critical system areas and result in a small amount of system activity when compared to full scans. Full scans are not required to secure the system.

#### 4.2 Enable Scan Randomization

Scheduled scans should be configured to run when activity in the environment is low to minimize the impact. Additionally the scan start time should be randomized over the longest possible window. For virtual environments Symantec recommends at least a 12 hour scan window. For environments where it is critical to minimize the impact of the scan this duration can be configured to run for up to an entire week.

| 🕖 Edit Scheduled Scan                                                                                     |                                                                     |           |         |               |  | x |  |
|----------------------------------------------------------------------------------------------------|---------------------------------------------------------------------|-----------|---------|---------------|--|---|--|
|                                                                                                    |                                                                     |           |         |               |  |   |  |
| Scan name:                                                                                                | VirtualClientScan                                                   |           |         | ]             |  |   |  |
| Description:                                                                                              |                                                                     |           |         |               |  |   |  |
|                                                                                                    |                                                                     | r         |         | ,             |  |   |  |
| Scan Detai                                                                                                | s Insight Lookup                                                    | Schedule  | Actions | Notifications |  | - |  |
| Scanning Schedule                                                                                         |                                                                     |           |         |               |  |   |  |
| Specify                                                                                                   | now often the scan should                                           | run.      |         |               |  |   |  |
| Scan:                                                                                                    | C Daily 💿 Weekly                                                    | C Monthly |         |               |  |   |  |
| At: 10 : 00 🖨                                                                                             |                                                                     |           |         |               |  |   |  |
| On: Saturday                                                                                              |                                                                     |           |         |               |  |   |  |
| Scan Duration                                                                                             |                                                                     |           |         |               |  |   |  |
| O Scan until finished (recommended to optimize scan performance)                                          |                                                                     |           |         |               |  |   |  |
| ⊙ Sca                                                                                                    | n for up to: 24 🚍 hou                                               | irs.      | ·       |               |  |   |  |
|                                                                                                    |                                                                     |           |         |               |  |   |  |
| IM F                                                                                                    | ✓ Randomize scan start time within this period (recommended in VMs) |           |         |               |  |   |  |
| Missed Scheduled Scans                                                                                    |                                                                     |           |         |               |  |   |  |
| Specify the retry interval in case the computer is off or unable to start the scan at the scheduled time. |                                                                     |           |         |               |  |   |  |
| 🗖 Retr                                                                                                    | ☐ Retry the scan within: 3 🚔 days                                   |           |         |               |  |   |  |
|                                                                                                    |                                                                     |           |         |               |  |   |  |
|                                                                                                    |                                                                     |           |         |               |  |   |  |
|                                                                                                    |                                                                     |           |         |               |  |   |  |

# 4.3 Configure the Shared Insight Cache Server if running full scans

If you configure your virtual clients to run scheduled full scans then you should install the Shared Insight Cache Server. The cache server can reduce the impact of full scans by up to 80%. The performance gain from cache server is not significant for environments where only active scans are run.

The Shared Insight Cache Server allows clients to share scan results so that identical files only need to be scanned once across all the clients. Between operating system files, common applications, and common data files there is often significant overlap across systems. The cache server allows clients to leverage the work already done by other clients in the environment.

#### 4.3.1 Cache Server System Requirements

The Shared Insight Cache Server runs on a dedicated server or virtual machine and requires the following:

- Windows Server 2008 32 or 64 bit, 64 bit is recommended for best performance
- 30 GB of total disk space
- CPU requirements
  - For less than 100 clients a single core CPU is acceptable
  - For more than 100 clients two CPU cores are recommended
- RAM requirements are dependent on the number of clients in the environment
  - 2 GB for less than 100 clients.
  - 4 GB for 100-1000 clients.
  - 8 GB for over 1000 clients.

#### 4.3.2 Cache Server Configuration

Communication between the cache server and the SEP clients happens over a HTTP connection. For optimal security you should configure SSL on the connection and use the username/password authentication option. To install and configure the cache server please read the Shared Insight Cache administration guide found in the /Tools/SharedInsightCache folder on the SEP DVD. To enable Shared Insight Cache in the client AV policy and enable the feature on the global scan options page, see picture below.

| 🔋 Virus and Spyware Protection policy - Balanced |                                                                                                    |  |  |  |  |
|--------------------------------------------------|----------------------------------------------------------------------------------------------------|--|--|--|--|
| Virus and Spyware Protection                     | Global Scan Options                                                                                           |  |  |  |  |
| Overview                                         | Insight Settings:                                                                                             |  |  |  |  |
| Windows Settings                                 | Changes made for these settings will affect all antivirus scanning.                                           |  |  |  |  |
| Scheduled Scans:                                 |                                                                                                    |  |  |  |  |
| Administrator-Defined Scans                      |                                                                                                    |  |  |  |  |
| Protection Technology:                           |                                                                                                    |  |  |  |  |
| Auto-Protect                                     |                                                                                                    |  |  |  |  |
| Download Protection                              |                                                                                                    |  |  |  |  |
| SONAR                                            |                                                                                                    |  |  |  |  |
| Email Scans:                                     |                                                                                                    |  |  |  |  |
| Internet Email Auto-Protect                      | Scan Network Drive                                                                                            |  |  |  |  |
| Microsoft Outlook Auto-Protect                   | Specify options for scanning network drives.                                                                  |  |  |  |  |
| Lotus Notes Auto-Protect                         | Ask for a password before scanning a mapped network drive                                                     |  |  |  |  |
| Auvanceu vpuono.                                 | Change Password                                                                                               |  |  |  |  |
| Global Scan Options                              | Charad Insidit Casha                                                                                          |  |  |  |  |
| Quaranune                                        | Shared Insight Cache Configure Shared Insight Cache settings to improve scan performance on virtual machines. |  |  |  |  |
| Miscellaneous                                    |                                                                                                    |  |  |  |  |
| 😐 Mac Settings                                   | 🗹 Enable Shared Insight Cache 🛛 🗌 Require SSL                                                                 |  |  |  |  |
|                                                  | Hostname: 9.1.1.42 Port: 9005                                                                                 |  |  |  |  |
|                                                  | Username:                                                                                                    |  |  |  |  |
|                                                  |                                                                                                    |  |  |  |  |
|                                                  | Change Password                                                                                               |  |  |  |  |
|                                                  | What is Shared Insight Cache?                                                                                 |  |  |  |  |
|                                                  |                                                                                                    |  |  |  |  |
|                                                  |                                                                                                    |  |  |  |  |
|                                                  | OK Cancel Help                                                                                                |  |  |  |  |

#### 4.3.3 Deciding how many cache servers to install

The following should be considered when deciding where to install the cache server and how many to install:

- Since the calls to the cache server happen over the network it is best to install the cache server in on the same VM cluster as the clients. Cache server connections over long network distances will produce unwanted network traffic and could potentially impact scan times.
- If you have multiple VM clusters in different locations separate cache servers should be used for each location.
- If you have SEP client policies separated into multiple lines of business you may want to install separate cache servers for each line of business to maximize content overlap between systems.

- The Shared Insight Cache Server supports up to 1500 concurrently scanning clients. If you are using scan randomization the cache server can support 1500 clients per hour of the randomization window up to a maximum of 24,000 clients.
  - 1. Example 1: In an environment running 6 hour randomization window 9,000 clients can be supported on a single cache server.
  - 2. Example 2: In an environment running 12 hour randomization window 18,000 clients can be supported on a single cache server.
  - 3. Example 3: In an environment running 16 hour randomization window 24,000 clients can be supported on a single cache server.
  - 4. Example 4: In an environment running 24 hour randomization window 24,000 clients can be supported on a single cache server.
- Only one cache server IP address or hostname can be configured for each SEP policy. If you require multiple cache servers you can either split the SEP policy groups or use DNS or other load balancing methods.

**Note:** The Shared Insight Cache server is only recommended for virtual clients. The feature may be used with physical clients if desired but the network impact may be significant. In most cases physical clients are dispersed across the network. It may be difficult to be sure the cache server to physical client communications are not traversing long distances on the network.

# 5 Excluding Base Images

The virtual image exception feature in SEP 12.1 includes the ability exclude base image files from scanning. This feature involves four steps:

- 1. Install SEP client in the image and run a full scan to insure the image is not infected.
- 2. Run the virtual image exception tool against the image prior to deployment to the end user. The tool and administration guide can be found on the SEP DVD in the /Tools/VirtualImageException folder.
- 3. Remove the tool from the image.
- 4. Enable virtual image exception in the SEP AV policy. See picture below.

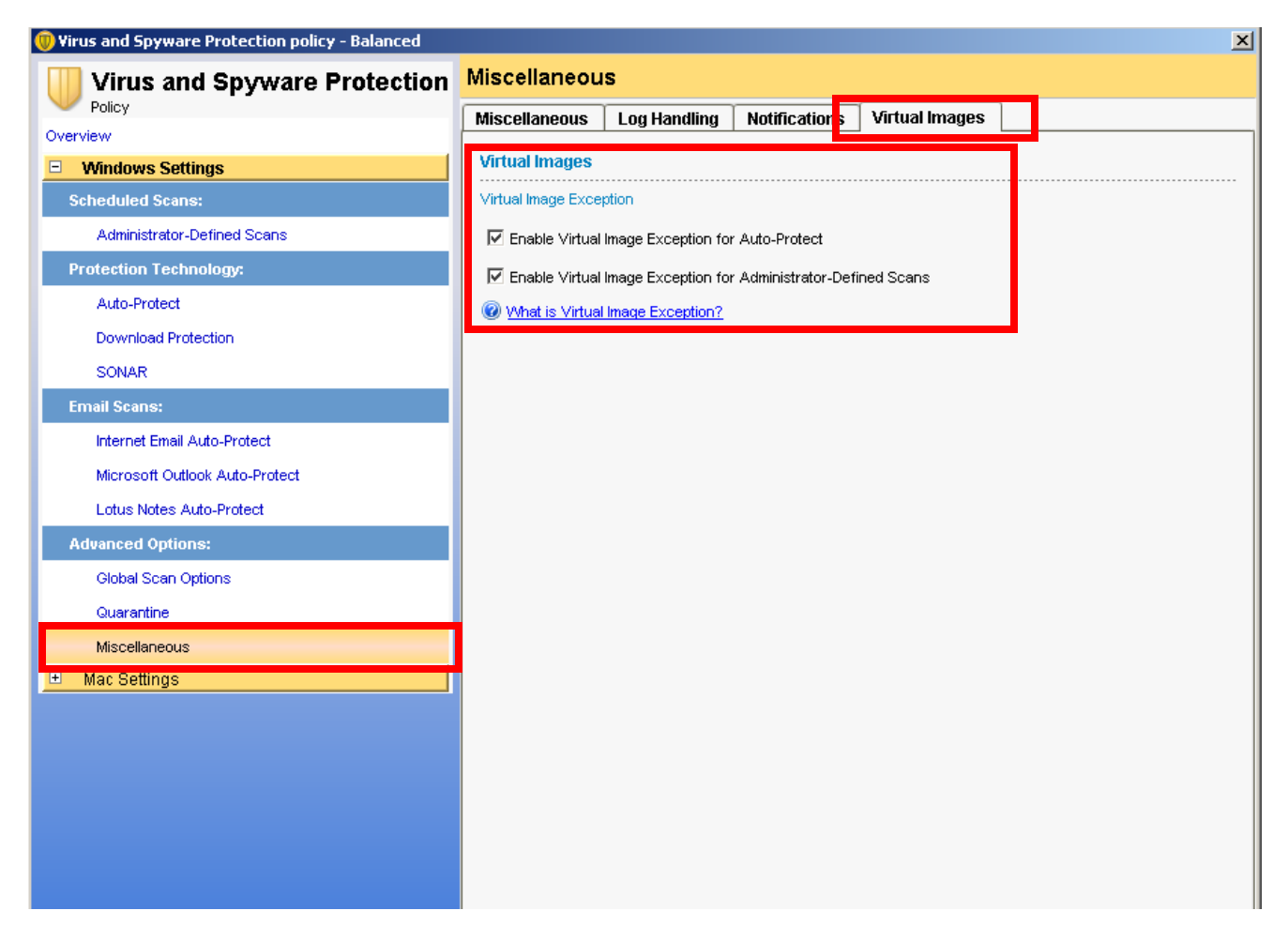

This should be used for all images that are deployed in the virtual environment to increase performance of auto-protect and scheduled and on demand scans.

If you are considering installing a cache server in your environment you should run the Virtual Image Exception tool with the --hash option to prep the image for the cache server. This will make the cache server run optimally the first time the client scans.

**Note:** Changing the Windows SID after running the tool will invalidate the data. If you change the Windows SID you must run the tool after changing the value.

**Note:** The SEP client is required to be installed prior to running the Virtual Image Exception tool.

#### 5.1 Monitoring a base image for security threats

As a security best practice Symantec recommends monitoring excluded base images for latent threats. To do this you should run one copy of each excluded image in its default state and use a separate SEP policy with virtual image exception disabled to monitor for threats. If threat is discovered in an excluded image there are two remediation options.

1. Run the virtual image exception tool using the --clear option to remove the exclusion for the file in question. This needs to be run on each affected client.

2. Disable the virtual image exception feature in the AV policy and scan the systems. After the scan runs and the file is remediated you can re-enable the virtual image exception feature in the policy.